## Declining student applicants in Handshake:

## Part 1 – How to change a student's application status.

You can change a student's application status to either Hired or Declined by:

- 1. View Job
- 2. View Applicants
- 3. Open dropdown menu under Status on desired applicant and select either Hired or Declined.
  - *Keep in mind*: Students marked Hired will received a notification that they were selected for the job. **Students marked Declined will** *not* receive any automatic notification; it's therefore best practices to send an email to declined candidates directly.

| #587 Support Con               | tractor |          |                                                        |                                     |                                      | Job Details Edit      | Applicants Campaign |
|--------------------------------|---------|----------|--------------------------------------------------------|-------------------------------------|--------------------------------------|-----------------------|---------------------|
| Filters                        | CLEAR   | Show     | ing All Applicants at                                  |                                     | m Export CSV                         |                       |                     |
| Keyword                        |         | Exclud   | le Students That Do Not N<br>hool Year or Graduation D | <b>/latch</b><br>ate □ Minimum GPA  |                                      |                       | 2 Export Documents  |
| Status                         | ^       | □ Ma     | jor                                                    | Work Authorization Sta              | itus                                 |                       |                     |
| Pending (1) Hired (1) View all |         | First    | t≑ Last≑                                               | School ¢                            | Preferences ¢                        | Status ¢              | Date -              |
|                                |         | 🗌 Joe    | e Wyzgoski                                             | Andover College                     |                                      | Pending               | 09/25/17            |
| Label                          | ^       | 🗆 Zoë    | é Fluger                                               | Rivendell University                | 🗎 🗢 o 🎫                              | Declined<br>Hired     | 10/11/17            |
| Not Labels                     | ~       |          | Ca                                                     | n't find an applicant you're lookin | ng for? Make sure you've added the s | chool they belong to. |                     |
| School                         | ~       |          |                                                        |                                     |                                      |                       |                     |
| Skills                         | ~       |          |                                                        |                                     |                                      |                       |                     |
| Majors                         | ~       |          |                                                        |                                     |                                      |                       |                     |
| Individual Majors              | ~       |          |                                                        |                                     |                                      |                       |                     |
| Created At From                | То      |          |                                                        |                                     |                                      |                       |                     |
|                                |         |          |                                                        |                                     |                                      |                       |                     |
|                                |         |          |                                                        |                                     |                                      |                       |                     |
| □ First ≜                      | ast 1   | School ± |                                                        | Preferences ±                       | Status ±                             | Date -                |                     |

| □ First ‡                                                                                     | Last ‡   | School ¢             | Preferences ¢ | Status ¢   | Date 👻   |  |  |
|-----------------------------------------------------------------------------------------------|----------|----------------------|---------------|------------|----------|--|--|
| 🗆 Joe                                                                                         | Wyzgoski | Andover College      | 🛗 🔁 🖸 🖿       | Declined - | 09/25/17 |  |  |
| 🗆 Zoë                                                                                         | Fluger   | Rivendell University | 🛗 🔁 🛈 🖿       | Hired -    | 10/11/17 |  |  |
| Can't find an applicant you're looking for? Make sure you've added the school they belong to. |          |                      |               |            |          |  |  |

## Part 2 – Notifying Declined Students As A Group

1. Select **Declined** under *Status* in the filters on the left.

2. Select the topmost check box to highlight all applicants. Once you have done this, you will have the option to Message Applicants

3. message your applicants all at once by clicking on Message Applicants

| handshake       | Q Search                                     |               |                 |                     |                                           | 🛗 🕰 🥵 Help - Zoe Fluger -            |
|-----------------|----------------------------------------------|---------------|-----------------|---------------------|-------------------------------------------|--------------------------------------|
| Home            | #4 Full-Stack Software I                     | Engineer Inte | ern             |                     |                                           | Job Details Edit Applicants Campaign |
| Profile         | Filters                                      | CLEAR         | Showing All A   | Applicants at Your  | Schools EDIT                              | m Export CSV                         |
| POSTINGS        | Keyword                                      |               | Exclude Student | s That Do Not Match | Minimum GPA                               | 인 Export Documents                   |
| Applications    | Categories                                   | ^             | Major           | C                   | Work Authorization Status                 |                                      |
| RELATIONSHIPS   | Sourced Students                             |               | 25 of 32 ap     | plicants selected S | Select all Message Applicants Download Ap | oplicant Packages More -             |
| Schools         | Status                                       | ^             | Robert          | Payne               | Calumet College                           | 🛗 🞓 🕢 💷 Pending 🗸 11/15/17           |
| Q Contacts      | Pending (23) Declined (6) Hired (3) View all |               | Marvin          | Kim                 | Alexander University                      |                                      |
| CAMPUS          |                                              |               | 🗹 Dave          | Hughes              | Minnesota State University Moorhead       | 🛗 🞓 🕢 🛤 Pending 🖌 10/23/17           |
| Mail Interviews | srviews Label rs I 11_7_job (1) View all     | ^             | 🗹 Ruby          | Payne               | St. Cloud State University                |                                      |
| Tairs           |                                              |               | 🗹 Sara          | Mason               | Trinity College                           | 🛗 🖻 💿 💷 Pending 👻 10/18/17           |
| Surveys         | Not Labels                                   | ~             | Clinton         | Elliott             | Washburn University                       | 🛗 🞓 🕢 📰 Pending 🗸 10/18/17           |

| <mark>ii</mark> handshake                                                                                                    | Q Search                                                                | 🋗 💯 💒 🥵 Heb- Zo                                                                                                    | e Fluger <del>-</del> |  |  |  |  |
|----------------------------------------------------------------------------------------------------|-------------------------------------------------------------------------|----------------------------------------------------------------------------------------------------|-----------------------|--|--|--|--|
| A Home                                                                                                    | #4 Full-Stack Software Engineer Intern Job Details Edit Applicants Camp |                                                                                                    |                       |  |  |  |  |
| (iii) Handshake                                                                                                    | Filters CLEAR                                                           | Showing All Applicants at Your Schools EDIT                                                                                                    |                       |  |  |  |  |
| POSTINGS                                                                                                    | Keyword                                                                 | Exclude Students That Do Not Match School Year or Graduation Date Minimum Send separately to 25 applicants - X                                                                                                    | ∽•s<br><              |  |  |  |  |
| Provide the second second seco | Categories                                                              | Major         Work Autl         Robert Payne ×         Marvin Kim ×         Dave Hughes ×         Ruby Payne ×         Sara Mason ×           Clinton Elliott ×         Courtney Bowman ×         Daryl Lawson ×         Sara Mason ×         Sara Mason × |                       |  |  |  |  |
| RELATIONSHIPS                                                                                                    |                                                                         | 25 of 32 applicants selected     Select all     Student University of Kansas × Charlene Chanman × Chester Webb ×     (Subject                                                                                                    | 17                    |  |  |  |  |
|                                                                                                    | Pending (23)  Declined (6)                                              | Zoe from Handshake has sent you a message on Handshake                                                                                                    | ]<br> 7               |  |  |  |  |
|                                                                                                    | Hired (3)<br>View all                                                   | Message<br>Dave Hughes A Normal text - Black - Bold Italic Underline = I = I = I                                                                                                    | 17                    |  |  |  |  |
| i Interviews                                                                                                    | Label                                                                   | Ruby     Payne       E     E       Insert Variable •                                                                                                    | 17                    |  |  |  |  |
| ⊶ Fairs<br>OTHER<br>፻፹ Surveys                                                                                                    | □ 11_7_job (1)<br>View all                                              | Sara Mason                                                                                                    | 17                    |  |  |  |  |
|                                                                                                    | Not Labels 🗸                                                            | Clinton Elliott                                                                                                    | 17                    |  |  |  |  |
|                                                                                                    | School ~                                                                | Courtney Bowman                                                                                                    | 17                    |  |  |  |  |
|                                                                                                    | Skills 🗸                                                                | Daryl Lawson                                                                                                    | 17                    |  |  |  |  |
|                                                                                                    | Majors 🗸                                                                | C Charlene Chapman                                                                                                    | 17                    |  |  |  |  |
|                                                                                                    | Individual Majors                                                       | Send Save to Template Insert Template                                                                                                    |                       |  |  |  |  |

These messages will be sent to each student individually, so there's no danger of students seeing the send list or of "Reply All." To personalize your message for each student, begin it with **Dear %first\_name%.** See the example text below:

Dear %first\_name%,

Thank you for interviewing for \_\_\_\_\_\_ position. At this time, all positions have been filled. We had an unprecedented number of qualified applicants this year, and making final hiring decisions was difficult.

Even though you have not been hired, I'm still committed to your personal and professional growth. Please feel free to follow up with me if you have questions about your application or interview. I would be happy to provide some general feedback about your strengths and areas of improvement.

Sincerely,

Jamie Doe